### 1. 営業許可の変更・継続(更新)・廃業申請

地位承継届の届出

(1) 食品衛生システムにログインし、営業許可の申請を押す。

>)

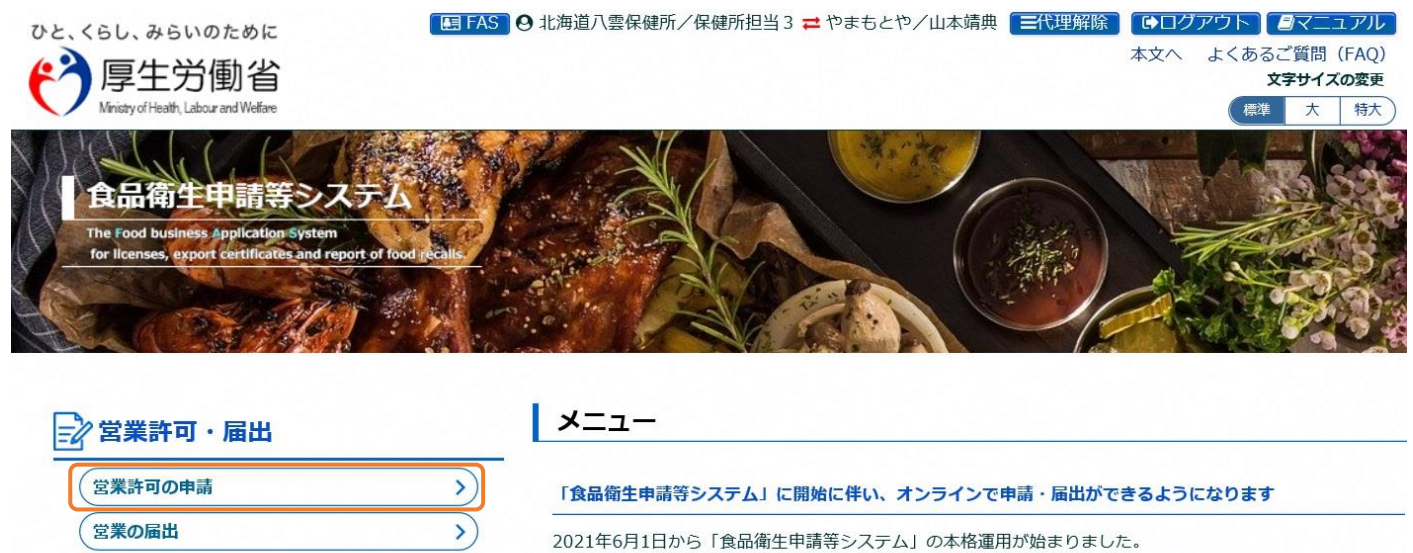

今まで営業所を所管する保健所の窓口で手続きをする必要のあった営業許可等の申請・届出が、オンラインに て手続きできるようになります。

(2)許可営業施設一覧の画面を下にスクロールし、変更する「発行済み営業施設」の欄を探して 「詳細」ボタンを押す。

| 4. F                   | 4                     |           |              |
|------------------------|-----------------------|-----------|--------------|
| EXCEL出力 ※:             | 未申請の情報は、最終保存日から30日を経  | 過すると自動的に削 | 創除されます。      |
| 登録済みの営業施設の営業<br>新規営業施設 | 申請を行う場合はこちらから選択してください | 現申請 戻     |              |
| 発行済営業施設                |                       |           |              |
| < << < 1~24            | キ目/2件中 > >> >         |           |              |
|                        | 名称、屋号又は商号             | 郵便番号      | 所在地          |
| 詳細                     | やまもと屋1号店              | 0493112   | 北海道二海郡八雲町末広町 |
| 詳細 監視票                 | やまもと屋2号店              | 0493112   | 北海道二海郡八雲町末広町 |

## (3) 営業施設詳細画面を下にスクロールし、「更新申請」ボタンを押す。

| 「開示情報確認          |           |     |       | _    |
|------------------|-----------|-----|-------|------|
| 申請者氏名            | 公開        |     |       |      |
| 申請者住所            | 非公開       |     |       |      |
| 営業施設名称、屋号又は商号    | 公開        |     |       |      |
| 営業施設所在地          | 公開        |     |       |      |
| 営業施設連絡先          | 非公開       |     |       |      |
| 更新申請 戻る          |           |     |       |      |
| 履歴一覧             |           |     |       |      |
| < << < 1~6件目/6件中 | ₽ >> >> > |     |       |      |
| 履歴番号             | 更新日       | 更新者 | ステータス | 申請区分 |

### (4) 営業施設登録画面で変更年月日と営業の種類から申請区分を選択する。

| 二 許可営業施設登録                       |                                 |                               |                         |  |
|----------------------------------|---------------------------------|-------------------------------|-------------------------|--|
| 営業許可を取得(新規、継続、<br>営業施設の情報を設定、営業計 | 変更、廃業)する営業施設の<br>F可対象の営業の種類を設定し | 申請を行います。<br>て「確認」 ボタンをクリ      | リックしてください。              |  |
| 整理番号                             |                                 |                               |                         |  |
| ステータス                            | 未申請                             | 変更申請                          | :変更した年月日                |  |
| 申請年月日                            | 2022-06-28                      | 継続中請<br>廃業申請                  | : 申請9 6年月日<br>: 廃業した年月日 |  |
| 変更年月日                            |                                 |                               |                         |  |
| 自治体名                             | 北海道                             |                               |                         |  |
| 保健所名                             | 北海道八雲保健所                        |                               |                         |  |
| 申請者情報———                         | 申請区分                            | を忘れず変更する                      |                         |  |
| 法人番号                             | 「空」「経                           | 白」:変更申請<br>続」:更新申請<br>業」:廃業申請 |                         |  |
| 営業の種類/許可情報                       |                                 |                               | 2007-002-001-001-001-00 |  |
| + - 申請区分 営業の種類                   |                                 | 許可番号                          | 初回許可年月日                 |  |
| □ <ul> <li>□ 飲食店営業</li> </ul>    | ~                               | 練習1                           | 2022-06-28              |  |
| 縱統<br>廃業                         |                                 |                               |                         |  |

(5)申請区分に応じて、営業施設情報を修正する。

■変更申請:変更する項目(代表者名や店舗名、食品衛生責任者名等)を修正する。

■継続(更新)申請:内容は修正せず、下にスクロールする。

■廃業申請:許可情報の欄の「廃業年月日」と「廃業の理由」を入力する。

| 廃業年月日 | 廃業の理由 | 備考        |
|-------|-------|-----------|
|       |       | (飲食) 第〇〇号 |

(6)入力が終了したら「確認」ボタンを押し、問題なければ「登録」ボタンを押して申請する。

### 2. 営業届出の変更・廃業申請(届出に期限はないため、更新申請はありません)

(1) 食品衛生システムにログインし、営業の届出を押す。

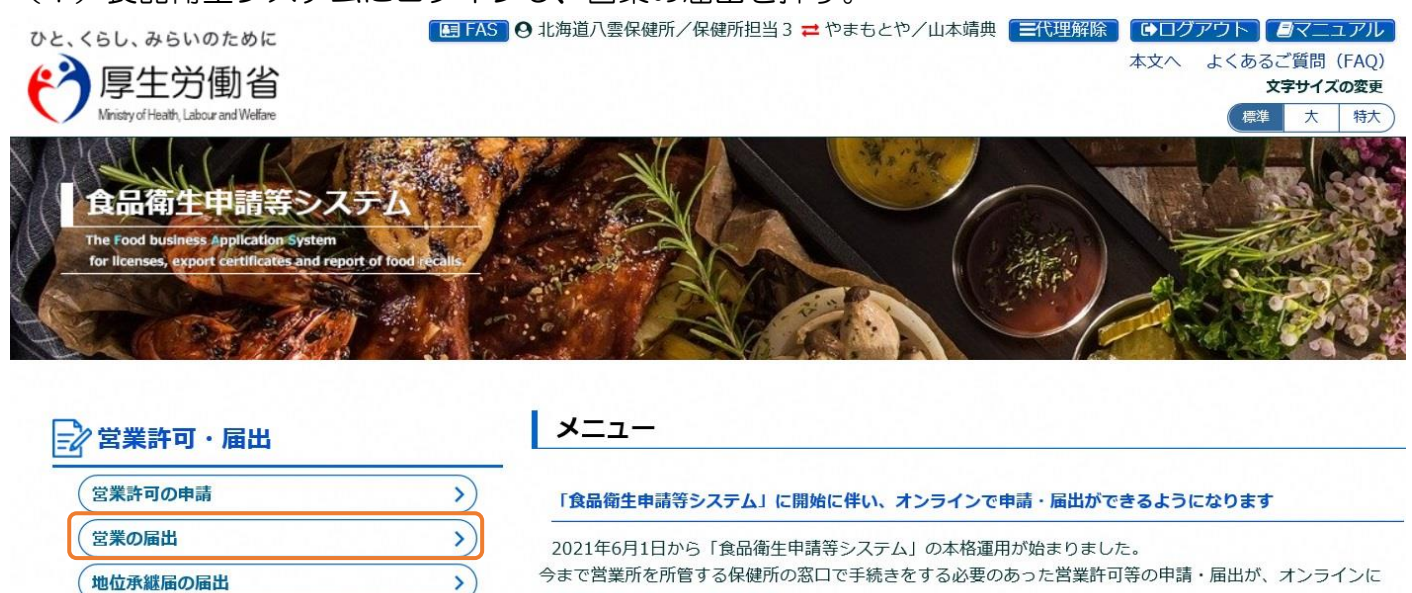

(2) 届出営業施設一覧の画面を下にスクロールし、変更する「届出済み営業施設」の欄を探して 「詳細」ボタンを押す。

て手続きできるようになります。

|   | <               | > <                               |         |               |     |     |  |  |
|---|-----------------|-----------------------------------|---------|---------------|-----|-----|--|--|
| _ | 登録済みの営<br>新規営業加 | 業施設の営業届出を行う場合はこちらから選択してください<br>たひ | 新規届出    | 戻る            |     |     |  |  |
|   | <b>宙出済営業</b> 加  | 施設·                               |         | < << < 1~1 下に | スクロ | コール |  |  |
|   |                 | 名称、屋号又は商号                         | 郵便番号    | ~             | 所   | 在地  |  |  |
|   | 詳細              | やまもと屋1号店                          | 0493112 |               |     |     |  |  |

### (3) 営業施設詳細画面を下にスクロールし、「変更届出」ボタンを押す。

| 営業施設所在地 | ]<br>1. MIRIVI, T | 公開  |            |                |      |
|---------|-------------------|-----|------------|----------------|------|
| 営業施設連絡先 | 1                 | 公開  |            | 下にスクロ          | コール  |
| 変更届出    | 戻る                |     |            |                | ·    |
| 履歴一覧一   |                   |     |            |                |      |
|         |                   |     | < << < 1~; | 2件目/2件中 > >> > |      |
|         | 履歴番号              | 更新日 | 更新者        | ステータス          | 届出区分 |

# (4) 届出営業施設登録画面で変更年月日と営業の種類から申請区分を選択する

| ステータス                                                                                     | 未届                                                                                                    |                                    |                      |             |
|-------------------------------------------------------------------------------------------|----------------------------------------------------------------------------------------------------|------------------------------------|----------------------|-------------|
| 届出年月日                                                                                     | 2020-03-19                                                                                                    | 変更申請 廃業申請                          | : 変更した年月<br>: 廃業した年月 | 38<br>38    |
| 変更年月日                                                                                     | 2020-03-19                                                                                                    |                                    |                      |             |
| 自治体名                                                                                      | 北海道                                                                                                    |                                    |                      |             |
| 保健所名                                                                                      | 北海道八雲保健所                                                                                                    |                                    | _                    |             |
| 晶出者情報                                                                                     |                                                                                                    | )を忘れず変更する<br>白」: 恋恵由語              | 3                    |             |
|                                                                                           |                                                                                                    | ロ」· 友史中語<br>業」: <mark>廃業</mark> 申請 |                      |             |
| ※の補精/許可情報                                                                                 |                                                                                                    |                                    |                      |             |
| + - 申請区分                                                                                  | 営業の種類                                                                                                    | l.                                 | 廃業年月日                |             |
|                                                                                           |                                                                                                    | , I                                | 廃業年月日                |             |
| <ul> <li>申請区分</li> <li>● 廃業 ▼</li> <li>① 魚介類販売</li> </ul>                                 | 営業の種類 意業(包装済みの魚介類のみの販売) ・                                                                                                 | 2020/03/31                         | 完業年月日                | 業績不振による業務規模 |
| ★ U/TEXR2 ST H J IF NO + - 申請区分 ① 魚介類販売 ② 食肉販売                                            | <ul> <li>営業の種類</li> <li>売業(包装済みの魚介類のみの販売)</li> <li>✓</li> <li>業(包装済みの食肉のみの販売)</li> <li>✓</li> </ul>                       | 2020/03/31                         | ·<br>完業年月日           | 業績不振による業務規模 |
| <ul> <li>★ UT #1 HT HT T T T T HT HT T T T T T T T T T</li></ul>                          | <ul> <li>営業の種類</li> <li>売業(包装済みの魚介類のみの販売)</li> <li>✓</li> <li>業(包装済みの食肉のみの販売)</li> <li>✓</li> <li>業</li> <li>✓</li> </ul> | 2020/03/31                         | 発業年月日                | 業績不振による業務規模 |
| <ul> <li>申請区分</li> <li>● 廃業 ✓</li> <li>① 魚介類販売</li> <li>② 泉肉販売</li> <li>③ 乳類販売</li> </ul> | 営業の種類<br>売業(包装済みの魚介類のみの販売) ✓<br>業(包装済みの食肉のみの販売) ✓<br>業 (包装済みの食肉のみの販売) ✓                                                   | 2020/03/31                         | 発業年月日                | 業績不振による業務規模 |

| 廃業年月日 | 廃業の理由 |  |
|-------|-------|--|
|       |       |  |

(6)入力が終了したら「確認」ボタンを押し、問題なければ「登録」ボタンを押して申請する。